# HORCSによる個人の被ばく管理

#### • 個人ユーザアカウントの発行のしかた

- ▶ ただし、事前に事務を通じてHORCSへ、個人情報が登録 されていること
- ▶ 各自が「自分で」個人ユーザアカウントを発行しなければならない。
- <u>HORCS</u>で検索し、放射線管理コンピュータネット ワークシステム(HORCS)をクリックする。

Google

X I Q

Q すべて 回動画 回画像 Ø ショッピング 回 ニュース I もっと見る 設定 ツール

約73,600件(0.76秒)

horcs

www.hokudal.ac.jp > radiols > horcs +

#### 放射線管理コンピュータネットワークシステム (HORCS)

HORCSシステムについて、(1) HORCSとは、こちらより「HORCSの概要 pdf (1.5) ご覧下さい。(2) HORCSシステムへのログイン. https://horcs.ric. hokudal.ac.jp/horcs/view/login/login.htmlよりログインができます。(3) HORCS ...

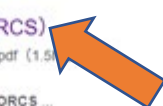

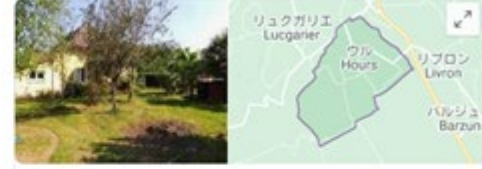

www.hokudai.ac.jp > radiois > hores2020\_2 \*

#### HORCS説明会130625 - 北海道大学

2021.01.28. 放射線管理ネットワークシステム(HORCS) に関する 説明会のWeb閉催について (通知)、平黒より、放射線施設の管理・運営にご協力いただきありがとうございます。 標記説 明会を下記のとおり開催いたしますので、放射線…

#### www.hokudai.ac.jp > radiols > horcs2019 \*

#### HORCS説明会2019 - 北海道大学

2019.01.22.放射線管理ネットワークシステム(HORCS)に関する説明会の関催について、平 素より、放射線施設の管理・運営にご協力いただきありがとうございます。 様記説明会を下記 のとおり関催いたします。放射線施設の管理指当者(...

www.hokudal.ac.jp>radiois+horcs140217 \* HORCS説明会130625 - 北海道大学

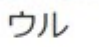

英語から観訳 - 時間は、フランス南西部のビレネーアトランティッ ク県のコミューンです。 ウィキペディア(英語)

原文を見る Y

画稿: 5.79 km<sup>4</sup> 人口: 260 (2015年) <del>NSEE</del> 現在の天気:温定 7°C、風向:南、風速:1 m/s、温度:72%

行き方: 20 h 25 minのフライト(料金 ¥ 173,160~)。 フライト を表示

# : Arrondissement of Pau

#### HORCSシステムへのログインの<u>URL</u>をクリックする。

CIS Central Institute of Isotope Science, Hokkaido University

| 利用者ページ            | 放射線管理コンピュータネットワークシステム(HORCS)                                                                  |
|-------------------|-----------------------------------------------------------------------------------------------|
| 利用トップページ          |                                                                                               |
| センター概要            | 1. HORCSシステムについて                                                                              |
| 活動報告              | (1) HORCS212                                                                                  |
| R II              | こちらより「HORCEの概要 edf (LSMB)」をご解下さい。                                                             |
| 主要 48 48 - 15     |                                                                                               |
| 使用板稜              | (2) HORCSシステムへのログイン<br>https://horps.nc.hokudai.ac.io/horps/view/login/login.htmlよりログインができます。 |
| 利用室内              |                                                                                               |
| 講義室 貸出し           | (3) HORCSシステムに関する連絡先                                                                          |
| オープンラボ 利用室内       | システムの操作、連月等の問題は、下記までご運時下さい。<br>・ 野失 (内線:6085 e-mail:noya@ric.hokudal.ac.jo)                   |
| (メージングMS利用室内 (学内) | - 阿保 (内閣:6088 e-mail:abo@ric.hokudal.ac.jp)                                                   |
| (メージングMS和用室内(学外)  | 2 人名罗利卡特纳                                                                                     |
| 利用者アンケート集計結果      | (1) HORCSが記載しない                                                                               |
| 各種中語書 タウンロード      | 対応1:ユーザー名、バスワードを確認して下さい<br>対応2::パンコンの再記録によって回帰する事があります                                        |
| HORCS (学内書用)      | 対応3:インターネット、メール等の機械を調べて下さい<br>・療気できない場合: 回線が切捨されています。新局HONES担当都へ<br>・機械できる場合:センター管理営家で連場して下さい |
| 各種情報              | (2) 航環が更い・編雲出力に時間がかかる                                                                         |
| 採用情報              | 対応:映石、センターで対応を検討していますが、早急な対応は困難な状況です。<br>申し訳ありませんが、このままお使い下さい。                                |
| リンク               |                                                                                               |
| アクセス              | (3) HOST通信ができない                                                                               |
| トップページ            | パロ・シーバル時代ロラくいや何様のののジチョーの場合のいく時間後のマラくくたさい<br>(注意:HORCSを持了させると、入力データは全て部除されます)                  |
|                   |                                                                                               |
| 研究トップページ          | (A) 3 (0) (0) (0) (0) (0) (0) (0) (0) (0) (0)                                                 |

<u>個人口グイン</u>をクリックする。

|             |                                     | 1 MAR212   5A2 |
|-------------|-------------------------------------|----------------|
|             |                                     |                |
|             | 担当種別Login                           |                |
|             |                                     |                |
|             | 2-7-10                              |                |
|             | 1(29-1)                             |                |
|             | OK 4+2±%                            |                |
|             |                                     |                |
|             |                                     |                |
| (Stable)    |                                     |                |
| 日付          | 31FN                                |                |
| 20 18/08/08 | メールアドレス登録のあからせ                      | <u>.</u>       |
| 28 18/85/89 | HORGS メンテナンスについて                    |                |
| 2018/04/18  | 学生、教育マスク変新                          |                |
| 2018/03/27  | HORCS博业の影響5世(3/27_10:00~12:00)      |                |
| 2018/01/26  | HORCS/0/#4/COL/C(1/30, 12:15~13:00) |                |
| 2017/04/11  | 新規総局・講座第の道施、名称変更第について               |                |
| 2017/04/11  | 学生マスタの更新                            |                |
|             |                                     |                |

Copyright(c) 2009-2015 CHIYODA TECHNOL CORPORATION, All Rights Reserved.

### 注意 ポップアップがブロックされている場合は「許 4 可」へ変更する。

<u>アカウントをお持ちでない方はこちら</u>をクリックする。

|                                                                     | 「豊富雅知口が化」」へんぱ」 |
|---------------------------------------------------------------------|----------------|
| 個人Login.                                                            |                |
| ロジインD<br>(メールアドレス)                                                  |                |
| バスワード<br>OK キャンセル                                                   |                |
| <u>アカウンAをお持ちでない方はこちら</u><br>※ HORCS に個人情報が登録されていない方は、アカウントの発行はできません |                |
| パスワードを忘れた方はこちら                                                      |                |
|                                                                     |                |
|                                                                     |                |

Copyright(c) 2009-2016 CHIYODA TECHNOL CORPORATION, All Rights Reserved.

必要事項を入力する。

### 注意カナ氏名は必ず「半角」で入力する。

| 個人コーザ電行                                                                                                    |                      |     | (aud) | 「おお時間日本の」」へんけ |  |
|----------------------------------------------------------------------------------------------------|----------------------|-----|-------|---------------|--|
| 「日田 こねら 2 - ジの補助を入力して下点」<br>入力なれた2 ジークの体制を入力して下点」<br>入力ないた2 ジールのゲレン対応に発行したアカウントの<br>入力値クリア<br>※は入力心爆発見です。<br>ロダイン型<br>(メールデドレス) 第<br>漢平氏名 第<br>力が氏名(半角) 第<br>生却 第<br>R設録書号 第 | を通知します。<br>取作はできません。 |     | 54    | Renitotek.    |  |
| MCS                                                                                                    |                      | Rin | 18412 |               |  |

発行ボタンをクリックする。

| CS - GLA2-7A(7)BE - Google Denne -           | ×                                                                                                    |
|----------------------------------------------|----------------------------------------------------------------------------------------------------|
| ORCSversion.4                                |                                                                                                    |
| <u>(1642</u> )<br>(1642)                     |                                                                                                    |
| 155月2日,月月3日之都能得来。                            |                                                                                                    |
| 055(70)<br>(5%)770,2) 5 5 6 6                |                                                                                                    |
| 東本氏島 3 <sup></sup> 1 力/氏島 34<br>主本月日 11 11 月 |                                                                                                    |
| Names                                        | メールを送信した旨が示                                                                                                 |
|                                              | されるので、「閉じる」                                                                                                 |
|                                              | をクリックする。                                                                                                    |
| R. C                                         | D HORCS - 保人ユーザ発行完了 · Google Chrome - ロ                                                                     |
|                                              | HORCSversion.4                                                                                              |
|                                              | 個人ユーザ発行 > 個人ユーザ発行編記 > 個人ユーザ発行完了   <u>へれざ</u>                                                                |
|                                              | 入力されたログインD(メールアドレス)強に、アカウント情報を送信しました。                                                                       |
|                                              | メールをこ確認すたい。<br>しばらくたってもメールが温かない場合は、メールアドレスを誘って記入した可能性があります。<br>個人情報のメールアドレスをご確認下さい。<br>また、システム管理者へご連切して下さい。 |
|                                              | ※ HDRDSへのロジーン(後、パスワードの度更多お職)します。<br>パスワードの度更正、共通機能が(個人ユーザー報)機能を1990円であい。                                    |
|                                              |                                                                                                    |
|                                              |                                                                                                    |
|                                              |                                                                                                    |
|                                              |                                                                                                    |
|                                              |                                                                                                    |
|                                              |                                                                                                    |
|                                              |                                                                                                    |
|                                              |                                                                                                    |
|                                              | MIA.                                                                                                    |

6

### 発行されたログインIDと初期パスワード が記載されたメールが送られてくる。

| 0.000         |                         |               | DK0805081A.3-998      | RT CAR | 908 - XME-S                      | (PRIMIC) |      |    |                |                 | 80 - D X |
|---------------|-------------------------|---------------|-----------------------|--------|----------------------------------|----------|------|----|----------------|-----------------|----------|
| 2HA 112-9 ANT | Adde FOF 🗘 Bits         | AS MIREARCE T | N).                   |        |                                  |          |      |    |                |                 |          |
| 9.88 X        |                         | ea 70000      | □s-LRCB7s-<br>7 marit | 68     | SA-A™<br>₽ OneNote<br>[] 25540 * | 100 H    | 7990 |    | A <sup>0</sup> | Q<br><i>X-4</i> |          |
| 80            | 84                      |               | 010080                |        | 6m                               | 99       |      | 42 | EARPTIN        | X-4             |          |
| A processo    | 円)11:05<br>私人ユーザ発行完了のお応 | 6tt           |                       |        |                                  |          |      |    |                |                 | ~        |
|               |                         |               |                       |        |                                  |          |      |    |                |                 |          |
| HORCS の個人ユーザ橋 | H.t.                    |               |                       |        |                                  |          |      |    |                |                 |          |
| 設定させていただきまし   | たので                     |               |                       |        |                                  |          |      |    |                |                 |          |
| 下記の内容をご確認くた   | 804                     |               |                       |        |                                  |          |      |    |                |                 |          |
| ログインID:       | hokudal.ac.)            | 2             |                       |        |                                  |          |      |    |                |                 |          |
| 結果パスワード:      |                         |               |                       |        |                                  |          |      |    |                |                 |          |
| ■このメールは設定専用   | アドレスです。                 |               |                       |        |                                  |          |      |    |                |                 |          |
| ■設定いたしましたパス   | ワードは、あくまで初期             | レスワードですの      | х¢.                   |        |                                  |          |      |    |                |                 |          |
| HORCS への個人ログ  | イン後、必ずパスワード             | の変更をお願いい      | たします。                 |        |                                  |          |      |    |                |                 |          |
| ■パスワードは共通機能   | の個人ユーザー覧から3             | Ressr.        |                       |        |                                  |          |      |    |                |                 |          |
|               |                         |               |                       |        |                                  |          |      |    |                |                 |          |
|               |                         |               |                       |        |                                  |          |      |    |                |                 |          |
|               |                         |               |                       |        |                                  |          |      |    |                |                 |          |
|               |                         |               |                       |        |                                  |          |      |    |                |                 |          |
|               |                         |               |                       |        |                                  |          |      |    |                |                 |          |
|               |                         |               |                       |        |                                  |          |      |    |                |                 |          |
|               |                         |               |                       |        |                                  |          |      |    |                |                 |          |
|               |                         |               |                       |        |                                  |          |      |    |                |                 |          |
|               |                         |               |                       |        |                                  |          |      |    |                |                 |          |
|               |                         |               |                       |        |                                  |          |      |    |                |                 |          |

### ログインIDと初期パスワードで、HORCSへログインする。

|                                                                       | ( E2MER2.Cz ( 0.4.2 ) |
|-----------------------------------------------------------------------|-----------------------|
| (1) and                                                               |                       |
| 82.59.00                                                              |                       |
| 102-1                                                                 |                       |
| - 7207:444885753-511-54                                               |                       |
| # HOROSIC #A \$4829 #ANTLIGA (\$14, 72/2,408)<br>. /0/2-F#1.ht.314:55 | PRJ TPREA.            |
|                                                                       |                       |
|                                                                       |                       |
|                                                                       |                       |

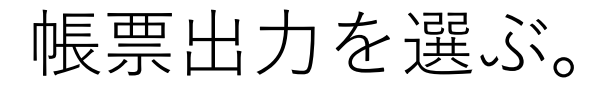

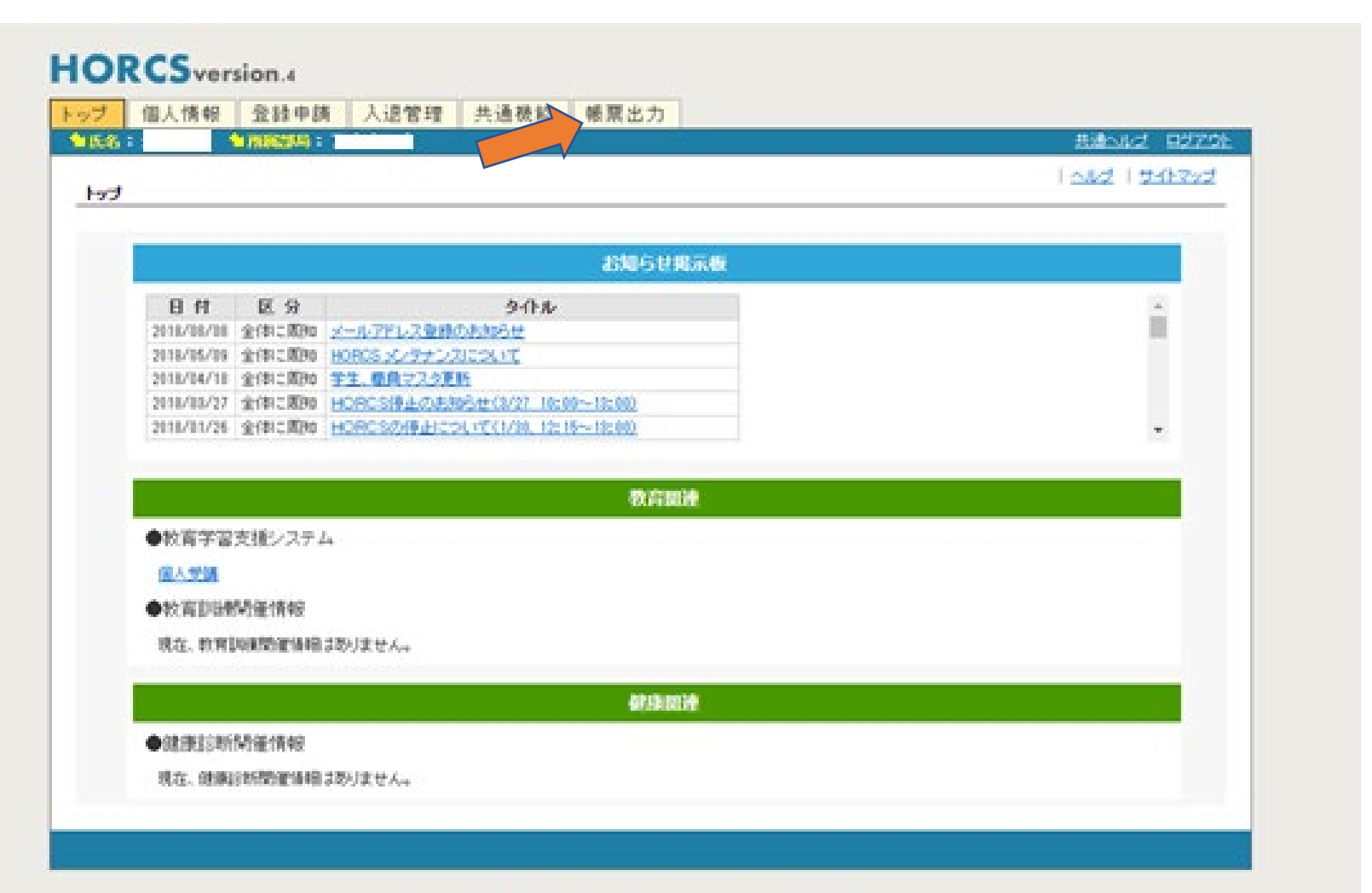

Copyright(c) 2009-2015 CHIYODA TECHNOL CORPORATION, All Rights Reserved.

<u>被ばく線量測定・算定記録(A4横)</u>をクリックする。

| List)                                    |                                      | 1082   <u>2477</u> 2                                |
|------------------------------------------|--------------------------------------|-----------------------------------------------------|
| と定体業です。                                  |                                      |                                                     |
| 個人情報]                                    | CORINESINE)                          | 【軟真副類】                                              |
| <ul> <li>個人眾(A4超)♥</li> </ul>            | <ul> <li>健康於新記錄(個人際、A4換)♥</li> </ul> | <ul> <li>         教育担保制已经(個人際、A4換)#     </li> </ul> |
| 被压<管理]                                   | (Fortherm)                           |                                                     |
| <ul> <li>- 抽点/給量測定·算定記錄(A4換)準</li> </ul> | • <u>使用·保管-疾棄記録(A4機</u> )            |                                                     |
|                                          |                                      |                                                     |
|                                          |                                      |                                                     |

Copyright(c) 2009-2016 CHIYODA TECHNOL CORPORATION, All Rights Reserved.

## 期間を入力する。

|       | 1.6.1                                                                                                    | 5.85.67 0275                  |
|-------|----------------------------------------------------------------------------------------------------|-------------------------------|
|       | NUMBER > INCOME > INCOMENSA-STREET                                                                                                    | 1 oad 1 2-0-2nd               |
|       | 11日入れた後年間です。<br>第二日 1日になっていたかなく「人口」ではない。<br>第二日 1日になっていためかく「人口」の第二日の第三人のかったの第二日のからしていため、                                                                                                    | TORANE DATE:                  |
|       | 018 4# MEE 2018/04 ~ (2018/00                                                                                                    | B464.7UL#12278/02/18          |
|       | · NINKE                                                                                                    |                               |
| 1間を人刀 | [ Hi M BI Hi ] avenue                                                                                                    | [ 16 12 ] growing             |
|       | •                                                                                                    |                               |
|       |                                                                                                    |                               |
|       |                                                                                                    |                               |
|       |                                                                                                    |                               |
|       |                                                                                                    |                               |
|       |                                                                                                    |                               |
|       |                                                                                                    |                               |
|       | B009 :                                                                                                    |                               |
|       | BC/09 :                                                                                                    |                               |
|       | * @ARC2                                                                                                    | Att-Chatha                    |
|       | * (BARS2                                                                                                    | ■tratications<br>Attended     |
|       | * (ILA INCE<br>* (ILA INCE<br>* (IL                                                                                                    | ▲t-choth属<br>                 |
|       | * (ILAN2<br>* (ILAN2<br>* ILAN2<br>* IL | AT-STATE<br>M. R.             |
|       | * @A@2<br>*@A@2<br>*@A@2<br>*@A@2<br>*@A@2<br>*@A@2<br>*@A@2                                                                                                    | An-churth R<br>M. M.<br>M. M. |
|       | * (ILA IX 2<br>* (ILA IX 2<br>* (ILA IX 2<br>* III                                                                                                    |                               |

# 被ばく線量測定・算定記録(A4横)のPDFがダウン<sup>12</sup> ロード出来るようになる。

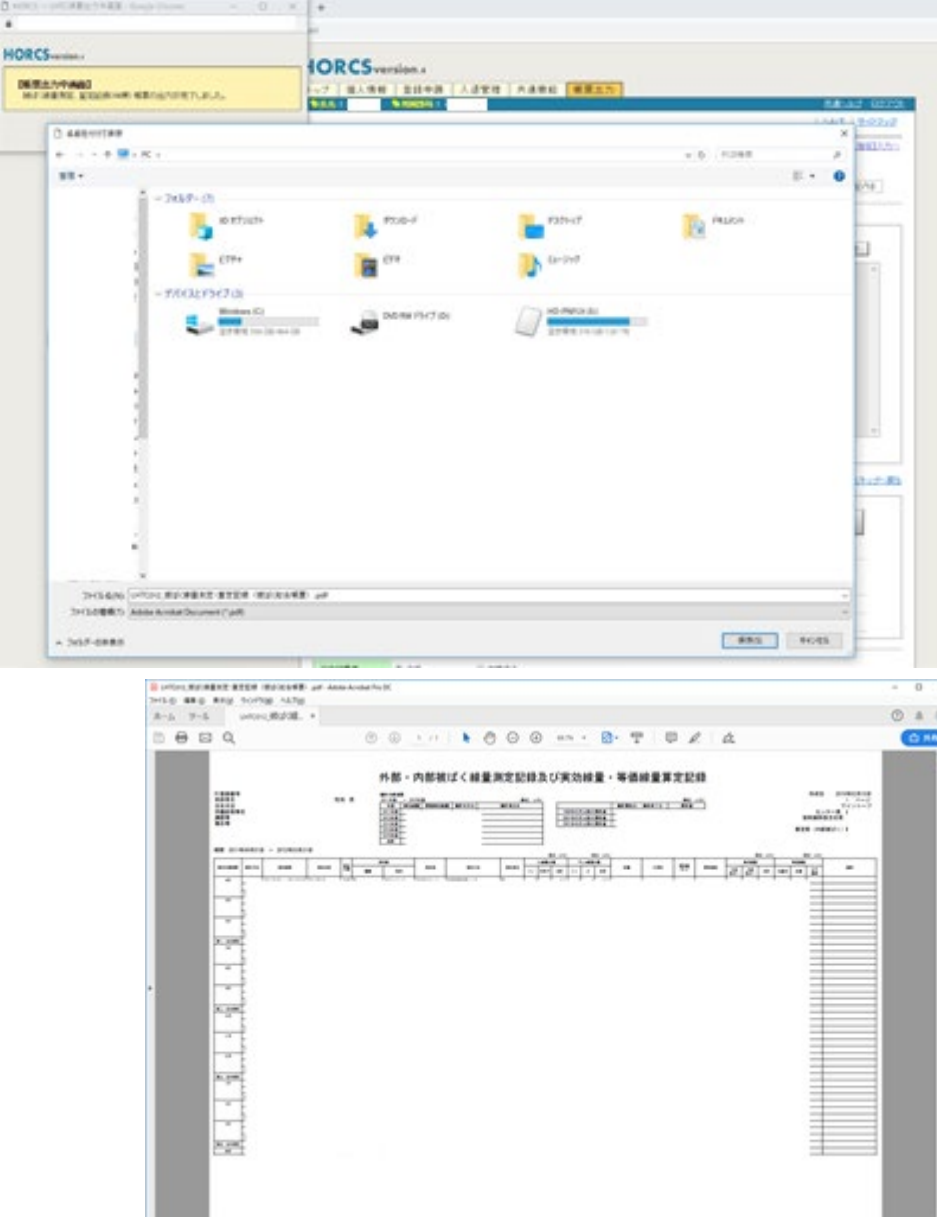

PDFの内容を確認する。 個人の線量測定・算定 記録が記載されている。